## Komunikat - Zmiany w płatnościach kartą przez Internet od 1 stycznia 2021r.

## Szanowny Kliencie,

Przypominamy, że jeżeli nadal chcesz płacić kartą w Internecie, pamiętaj o ustawieniu kodu PIN w Kartosferze!

Po 1 stycznia 2021r., niewprowadzenie kodu PIN przy dokonywaniu płatności internetowej kartą, będzie skutkowało niewykonaniem transakcji.

W związku z wejściem w życie dyrektywy w sprawie usług płatniczych (PSD2) zobowiązującej do stosowania silnego uwierzytelniania (SCA) we wszystkich płatnościach internetowych dokonanych kartą, w z dniem 1 stycznia 2021r. zmianie ulegnie sposób autoryzacji tych transakcji. Aby dokonać tych płatności wymagane będzie:

- podanie kodu PIN ustawionego dla 3D Secure w KartoSFERZE, a następnie
- kodu przesłanego w wiadomości SMS na nr tel. podany w Banku.

## Jak zalogować się na Kartosfera.pl:

- **1.** Aby zalogować się do portalu należy wejść na stronę internetową <u>www.kartosfera.pl</u>. Po wejściu na stronę portalu pojawi się okno do logowania.
- 2. Jeśli logujesz się do portalu po raz pierwszy:
  - Kliknij w "Zarejestruj się".

| Hasło | e |
|-------|---|

- Zostaniesz przekierowany na stronę rejestracji, gdzie podajesz numer PESEL. W przypadku gdy jesteś nierezydentem i nie posiadasz numeru PESEL, musisz przyjść do placówki sprzedażowej Banku i poprosić o numer identyfikacyjny do portalu
  - do placówki sprzedażowej kartowego.

| PESEL | E     |
|-------|-------|
|       | Dalei |

Następnie zostaniesz przekierowany do kroku nr 2 rejestracji. Na ekranie zaprezentowany zostanie Twój numer telefonu (w postaci maskowanej) zdefiniowany w Banku, na który zostanie wysłany SMS z hasłem aktywującym dostęp do portalu. Hasło aktywacyjne ważne jest przez 60 minut od momentu jego otrzymania. Jeśli przez ten czas, nie wykorzystasz hasła, to należy wrócić do strony logowania się i powtórzyć proces rejestracji od początku. Jeżeli to nie będzie twój numer telefonu, zgłoś się do placówki Banku w celu jego aktualizacji. W przypadku braku zdefiniowanego numeru telefonu w Banku, zostaniesz poproszony o kontakt z placówką sprzedażową Banku w celu podania numeru telefonu do rejestracji w portalu. Dodatkowo, zostaniesz poproszony o wyrażenie zgody na przesyłanie Haseł 3D Secure na Twój numer telefonu zdefiniowany w Banku oraz o zapoznanie się i akceptację Regulaminu portalu. Wyrażenie zgody i akceptacja Regulaminu jest konieczna, aby dokończyć proces rejestracji w portalu kartowym. Po akceptacji warunków, kliknij "Zarejestruj".

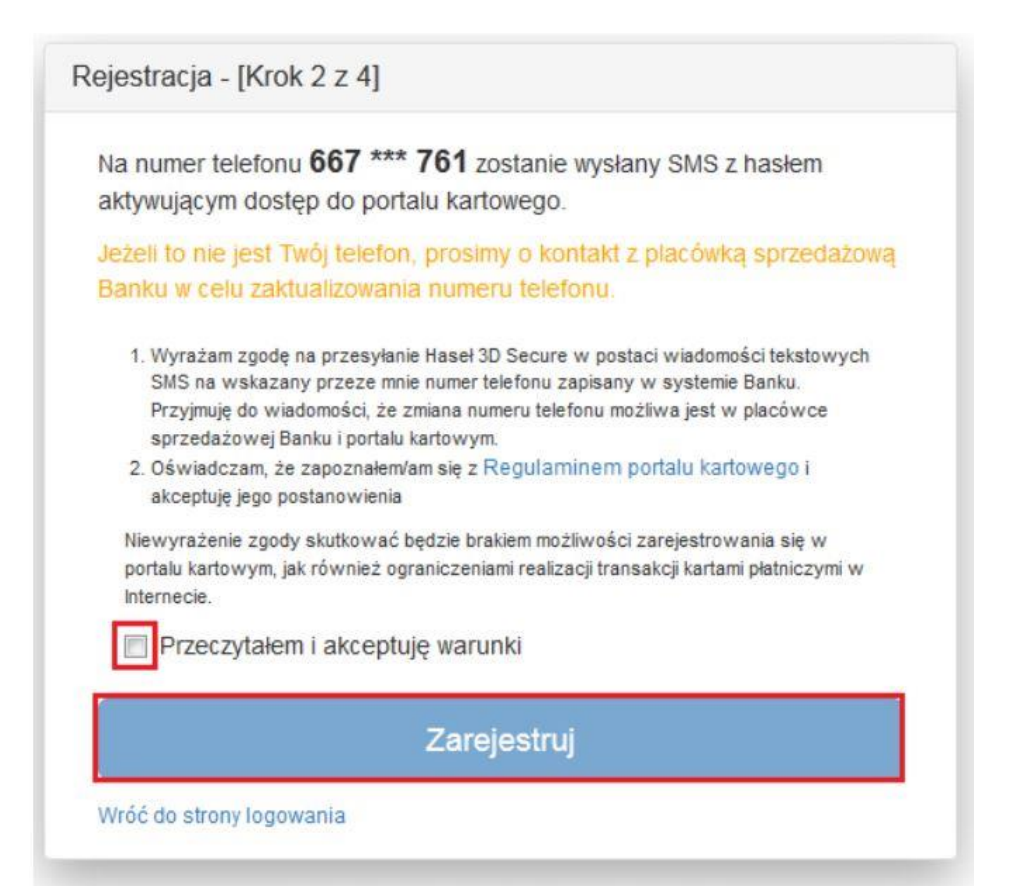

• W 3-cim kroku rejestracji wprowadź numer PESEL lub numer identyfikacyjny (w przypadku nierezydentów) uzyskany od pracownika placówki sprzedażowej Banku oraz hasło aktywacyjne przesłane SMS-em na Twój numer telefonu.

| ogowanie - [Krok 3 z 4] |   |
|-------------------------|---|
| PESEL                   | 6 |
| Hasło                   | 6 |
| Zaloguj                 |   |

- Po wpisaniu danych i zatwierdzenie ich przyciskiem "Zaloguj" zostaniesz przekierowany na ekran do przymusowej zmiany hasła. Zdefiniowane przez Ciebie hasło musi spełniać następujące kryteria:
  - minimum 8 znaków,
  - co najmniej jedna cyfra,
  - co najmniej jedna mała litera (bez polskich znaków),
  - co najmniej jedna wielka litera (bez polskich znaków),
  - hasło musi różnić się od poprzedniego (jeśli wcześniej korzystałeś już z portalu)
  - hasło nie może zawierać numeru PESEL

| 0 |
|---|
| 0 |
|   |

Po kliknięciu "Zmień", portal zweryfikuje, czy proces zmiany hasła przebiega prawidłowo. W przypadku, gdy hasło nie spełnia ww. kryteriów zostanie zaprezentowany stosowny komunikat na ekranie i zostaniesz poproszony o zmianę hasła z uwzględnieniem wytycznych.

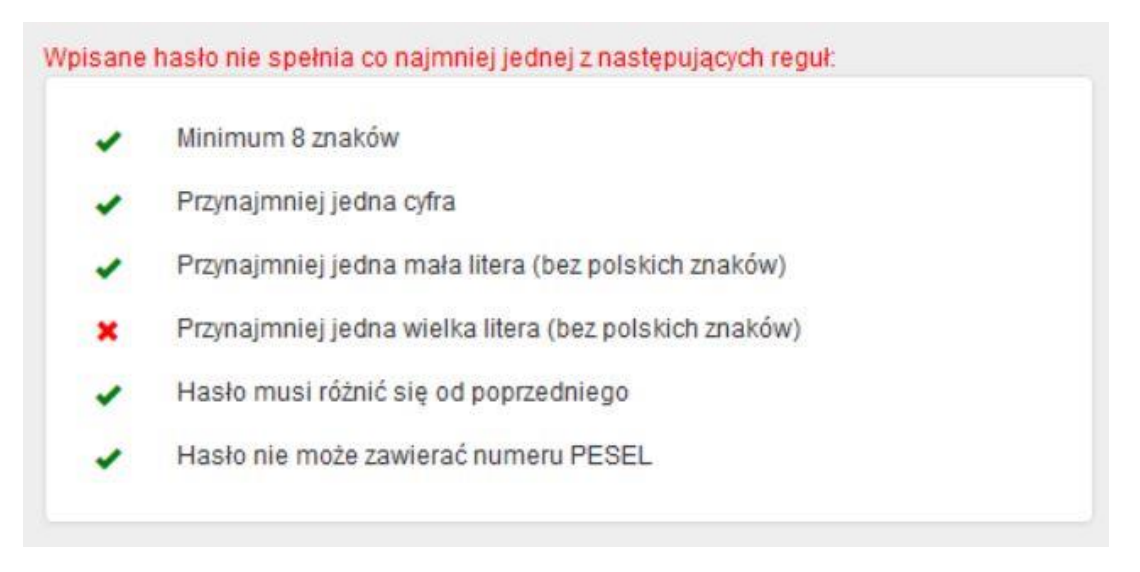

**3.** Jeżeli jesteś już zarejestrowany do portalu kartowego wejdź na stronę internetową <u>www.kartosfera.pl</u>, podaj PESEL lub login (jeżeli został nadany) oraz hasło, które ustaliłeś przy pierwszym logowaniu do portalu.

| PESEL / Login | e  |
|---------------|----|
| Hasło         | 6  |
| Zaloguj       | i. |

## Jak ustawić kod PIN do transakcji internetowych:

Po zalogowaniu do Kartosfery ustaw kod PIN dla transakcji internetowych w zakładce 3D Secure, aby móc wykonywać transakcji kartą w Internecie. Aby tego dokonać należy:

 Przejść na zakładkę 3D Secure i wprowadź wybrany przez siebie 4-cyforwy kod PIN w miejscu oznaczonym "Ustaw odpowiedź". Jeśli wpiszesz hasło dłuższe niż 4 znaki lub złożone z liter, wyświetlony zostanie komunikat o błędzie.

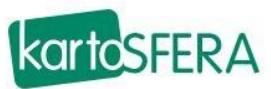

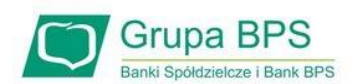

|                   |             |             |          |              |          | 1                 |            |       | (     |
|-------------------|-------------|-------------|----------|--------------|----------|-------------------|------------|-------|-------|
| Ν                 | loje karty  | Usługi      | Limity   | 3D Secure    | Historia | Aplikacja mobilna | Ustawienia | Pomoc | Wylog |
| Pytanie uwierzyte | Iniające    | Biała lista | sprzedaw | ców          |          |                   |            |       |       |
| Pyta              | nie uwierzy | telniające  | Pros     | ze o podanie | kodu PIN |                   |            |       |       |
|                   | Ustaw o     | dpowiedź    | Od       | powiedź      |          |                   |            |       |       |
|                   | Ako         | entui       | An       | ului         |          |                   |            |       |       |

Kod PIN do transakcji internetowych nadajesz raz, obowiązuje on dla wszystkich Twoich kart. Możesz zmienić kod PIN do transakcji internetowych w dowolnym momencie.

• Po wprowadzeniu poprawnego kodu PIN w formacie: 4 cyfrowym naciśnij przycisk "Akceptuj". Otrzymasz kod SMS, który należy wprowadzić na kolejnym ekranie.

| ytanie uwierzytelniające | Biala lista spi | rzedawców                 |
|--------------------------|-----------------|---------------------------|
| Pytanie uwier            | zytelniające    | Prosze o podanie kodu PIN |
| Ustaw odpowiedż          |                 | 1234                      |
| A                        | kceptuj         | Anuluj                    |

Wprowadź jednorazowy kod SMS oraz naciśnij "Potwierdź"

| moje ka                   | rty Usiugi     | Limity    | 3D Secure | Historia | Aplikacja |
|---------------------------|----------------|-----------|-----------|----------|-----------|
|                           |                |           |           |          |           |
| Pytanie uwierzytelniające | Biała lista sp | rzedawcóv | v         |          |           |
| Wprowadź hasło otrzyr     | nane w SMS     | 96GN      | 19XZ      |          |           |
|                           |                |           | _         |          |           |
| P                         | otwierdź       | An        | uluj      |          |           |
|                           |                | -         |           |          |           |

**Uwaga!** Od tego momentu podczas transakcji internetowych zabezpieczonych 3D Secure, będziesz proszony w pierwszej kolejności o podanie kodu PIN(Pytanie" Proszę o podanie kodu PIN"), a po jego poprawnym wprowadzeniu, otrzymasz jednorazowe hasło SMS.

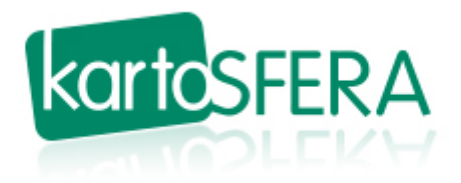

Uwaga!

Kod PIN, który ustawisz do autoryzacji transakcji internetowych kartą <u>NIE JEST</u> Kodem PIN do transakcji poza Internetem (tzn.: wypłat/wpłat w bankomatach, autoryzacjach transakcji w terminalach płatniczych itp)!!!